# Studieplaneringsverktyget (Peppi): student.abo.fi

|                                                                                                    | M PRESTATIONER - 🕅 KALENDER - 🖓 STUDI                                                                                                    | ER 👻 🗋 AVTALSBANK 🥹 PROFIL STU                                                                                                    | JDERA UTOMLANDS SV - SE sepeppi -                                                   |
|----------------------------------------------------------------------------------------------------|----------------------------------------------------------------------------------------------------|----------------------------------------------------------------------------------------------------|-------------------------------------------------------------------------------------|
| eddelande<br>likommen till en ny termin! Du kommer att marka att Peppi h<br>tn ann.<br>Jøbbar kontinuerligt för att utveckla Peppi.<br>du frågor kan du vända dig till pepp@abo ß. | ar andrat en del sedan våren 2024. Bland annat kan du inte lan                                                                                                    | gre använda dig av Studerandes arbetsbord på finska. En del fli                                                                                                    | kar i din ISP är inte längre synliga för dig, och vissa menyer har                  |
| ppi-uppdateringar görs månadens tredje tisdag från kl.16.20-                                                                                                    | 20.00. Under denna tidpunkt kan det förekomma störningar i tjä                                                                                                    | änsten. Läs mer om uppdateringarna här.                                                                                                    |                                                                                     |
|                                                                                                    | Studerande                                                                                                    | s arbetsbord                                                                                                    |                                                                                     |
|                                                                                                    | Välkommen till Peppil Här<br>På intranätet kan du läsa mer om studier vid                                                                                                    | kan du planera dina studier.<br>I Abo Akademi                                                                                                    |                                                                                     |
| Koter<br>börn                                                                                                    | xatt du kan se uppgifterna för dina okka studierätter (t.ex. kand<br>et. Då du loggar in första gången ska du kontrollena dina perso<br>redigera själv ber vi dig vara i kontakt m<br>Tjänsten är n | skar, magister) genom att byta studierätt under ditt namn uppe<br>n- och studieuppgiber under "Profi". Om du intra fel som du int<br>ad studentexpeditionen (studinfo@abo fi)<br>obblanpassad | i hôgra<br>2 kan                                                                    |
| $\bigcirc$                                                                                                    |                                                                                                    |                                                                                                    | 0                                                                                   |
| Min studieplan                                                                                                    | Prestationsutdrag                                                                                                    | Kalender                                                                                                    | Profil                                                                              |
| Det här är din studieplan. Här kan du planera,<br>schemalägga och modifiera din studieplan själv eller<br>tillsammans med din egenlärare eller din<br>studierådgivare.             | l tjänsten ser du avlagda studieprestationer.                                                                                                    | Här ser du dina, lärares, kursers och gruppers<br>utrymmesbokningar i kalendern. Du kan också boka<br>t.ex. studieutrymmen.                                                                   | Här ser du dina uppgifter och inställningar.                                        |
| A                                                                                                    | К                                                                                                    | U                                                                                                    | S                                                                                   |
| Terminsanmälan                                                                                                    | Korsstudier                                                                                                    | Kursutvärdering                                                                                                    | Studera utomlands                                                                   |
| Här kan du göra terminsanmälan för läsåret 2024-2025.<br>Deadline för anmälan för läsåret 2024-2025 är 30.8.2024<br>kl. 15.00 och deadline för anmälan för vårterminen 2025        | Ansök om korsstudier vid annan finländsk högskola.<br>Mera information hittar du här.                                                                                                    | Hâr kan du utvärdera de kurser som lärarna öppnat för<br>utvärdering.                                                                                                    | Ansök om studier utomlands. Mera information om<br>studier utomlands hittar du här. |
| är 10.1.2025 kl. 15.00.                                                                                                    |                                                                                                    |                                                                                                    |                                                                                     |

(Ignorera flikarna Planens struktur, Tidtabell, Meddelanden)

Tidtabell

Planens struktur

## 1.1 ISP-fliken

Val av kurser

ISP

Här ser du din studieplan (examensstrukturen och vilka kurser som ingår i examen).

Meddelanden

Anmälningar

Tentamina

För varje del av studieplanen/examen (blåa och gråa balkar) anges hur många studiepoäng (sp) du ska avlägga; 80 sp fördjupade studier i juridik, varav 40 sp valbara fördjupade studier och 40 sp vetenskaplig specialisering (<u>antingen</u> i folkrätt <u>eller</u> i annat juridiskt ämnesområde – olika kurser beroende på!), och 40 sp fria studier. Under valbara fördjupade juridiska studier (40 sp) och fria studier (40 sp) får du själv plocka in de kurser du vill läsa. Detta gör du under fliken *Val av kurser*.

Genom att klicka på de blåa och gråa balkarna i studieplanen, får du fram hjälptexter som beskriver de olika delarna av examen lite närmare.

Genom att klicka på kursens namn får du fram en generell kursbeskrivning. Genom att i den generella kursbeskrivningen klicka på kursversionens namn under *Kommande kursversioner*, får du fram detaljinformation (undervisnings- och examinationsformer, kurslitteratur, föreläsare, föreläsningstider och -platser, tentamensdatum etc.). Kursbeskrivningarna hittar du också i <u>studiehandboken</u>, som finns tillgänglig på webben.

Ett utropstecken i en lila ruta framför ett kursnamn betyder att kursanmälan är aktiv. En blå ruta med ett "i" betyder att kursanmälan redan har stängt. En lila boll efter kursens namn betyder det att tentamensanmälan är aktiv. Kursanmälan görs under fliken *Anmälningar* och tentamensanmälan görs under fliken *Tentamina*.

### 1.2 Val av kurser-fliken

Här har du möjlighet att revidera din studieplan. Obligatoriska kurser kan (och ska) du inte välja bort, men här ska du välja in 40 sp valbara fördjupade juridiska studier och 40 sp fria studier (vilka kurser som helst). Du kan bekanta dig med kursutbudet i studiehandboken. En lista över valbara juridiska kurser inklusive stigar för specialisering hittas här: https://studiehandboken.abo.fi/sv/program/30464?period=2024-2027.

Du väljer in kurserna genom att klicka på förstoringsglas-symbolen till höger om Valbara fördjupade juridiska studier och Fria studier.

| ~ | Valbara fördjupade juridiska studier (välj 40-40 studiepoäng) | 40 / 40 sp | Q |
|---|---------------------------------------------------------------|------------|---|
|   |                                                               | 10 / 10    |   |
| * | Fria studier (valj 40-40 studiepoang)                         | 40 / 40 sp | Q |

Skriv in kursens namn eller kursens kod i sökrutan uppe till vänster. Du kan ta studiehandboken till din hjälp för att kolla kurskoden eller kursens exakta namn. Då du har fått fram rätt kurs klickar du på *Lägg till korgen*-knappen. Du kan fortsätta söka fram följande kurs och lägga den i korgen. Då du har valt den kurs eller de kurser du vill plocka in klickar du på den blåa *För in de valda i planen*-knappen. Kursen/kurserna kommer då in i din studieplan.

| Sökning av studier         |                                                    |                                       |
|----------------------------|----------------------------------------------------|---------------------------------------|
| Hae<br>Transporträtt Sök   | Sökkorg<br>(1 studier valda) »<br>Töm korgen       | För in de valda i planen              |
| Oman korkeakoulun tarjonta | 1-1/1                                              | ↓å Järjestä koodin mukaan v Visa 25 v |
| Studien typ (1)            | Transporträtt<br>5 sp Kurs (studieperiod) 340117.1 | 🖀 Lägg till korgen                    |

Alla val du har gjort kommer att aktiveras och synas under ISP-fliken.

#### 1.3 Anmälningar-fliken

Här ska du anmäla dig till alla kurser som du har tänkt gå inkommande läsår. I regel stänger kursanmälan en vecka före kursen inleds (kurser som startar genast vecka 36 (period 1) brukar man kunna anmäla sig till ännu fredag 1.9.2023). Anmälningstiden för en kurs ser du i kursbeskrivningen i <u>studiehandboken</u>, så kolla där (klicka på den blåa balken för kursen)!

Kurser som finns i din studieplan listas automatiskt under *Anmälan pågår* då kursanmälan är aktiv. Klicka på *Anmäl dig*-knappen för rätt kurs (eller rätt kursversion).

| ✓ Anmälan pågår |               |                 |               |                                        |                            |              |                      |             |  |
|-----------------|---------------|-----------------|---------------|----------------------------------------|----------------------------|--------------|----------------------|-------------|--|
| Status          | Kurskod 🗢     | Grupper 🗢       | Kursversion 🖨 | Campus 🕈 Anmälningstid 🖨               | Tid 🗢                      | Omfattning 🖨 | Smågrupp 🗢 Anmälda 🚯 |             |  |
|                 |               |                 |               |                                        |                            |              |                      |             |  |
| 0               | 340117.1-3010 | ämne:rn-studier | Transporträtt | 01.08.2024 00.05 -<br>07.02.2025 23.59 | 11.02.2025 -<br>19.03.2025 | 5            | 5/40                 | ⊙ Anmäl dig |  |

Om kursen av någon orsak inte finns i listan ovan så ska du klicka på Sök kurser-knappen till vänster.

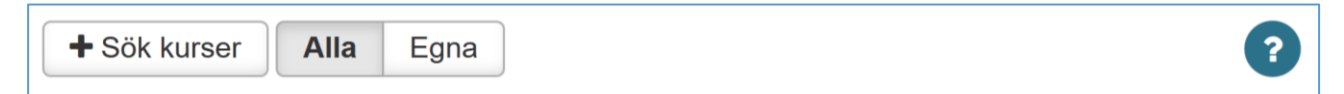

Skriv in kursens namn eller kurskod inklusive kursversion - kursversion är den fyrsiffriga koden som börjar på 30 efter strecket (t.ex. *Transporträtt* eller *340117.1-3010*) och klicka på *Sök*.

| Sök kurser |    | ×  |
|------------|----|----|
| Sök        | Sö | ik |

Då du har fått fram rätt kurs ska du klicka på Anmäl dig-knappen.

Oavsett vilken väg du hittar kursen och anmäler dig så kommer kursen/anmälningen synlig under *Anmälningar*. Om du vill ta tillbaka din anmälan ska du klicka på Ångra-knappen. Kursen/anmälningen försvinner då från din anmälningslista. Du kan ta tillbaka din anmälan under kursens anmälningstid (efter att kursanmälan har stängt måste du kontakta läraren eller fakultetskansliet (<u>fsej-studieradgivare@abo.fi</u>) och be att din kursanmälan stryks, ifall du inte vill gå kursen).

| ✓ Anmä   | ✓ Anmälan: Kommande och pågående kursversioner |                    |               |              |         |           |                     |                    |                          |                            |         |
|----------|------------------------------------------------|--------------------|---------------|--------------|---------|-----------|---------------------|--------------------|--------------------------|----------------------------|---------|
| Status 🖨 | Kurskod 🖨                                      | Grupper 🖨          | Kursversion 🖨 | Omfattning 🖨 | Nr. 🔁 🖨 | Anmälda 🖨 | Smågrupp/önskemål 🖨 | Anmälan gjord av 🖨 | Datum då anmälan skett 👻 | Tid 🖨                      |         |
| 0        | 340117.1-3010                                  | ämne:m-<br>studier | Transporträtt | 5            | 6       | 6         |                     | Test, Test         | 20.08.2024               | 11.02.2025 -<br>19.03.2025 | × Ångra |

#### 1.4 Tentamina-fliken

Här ska du anmäla dig till allmänna tentamina. Allmänna tentamina ordnas på (vissa) fredagar. Tentanmälan ska göras senast 8 dagar före, d.v.s. på torsdagen veckan innan! Försenade anmälningar tas inte emot! På <u>fakultetens intranät</u> hittar du information om vilka datum och klockslag som gäller för de allmänna tentamina och i vilket utrymme de ordnas.

Klicka på (den lilla blåa) Alla tentamina-länken under Mina tentamina.

| Mina tentamina   | Anmälningar           |
|------------------|-----------------------|
| Alla tentamina » | Aktiva Historik ?     |
| > Omtentamina    | Inga tentanmälningar. |
| > Deltentamina   |                       |

Skriv in kursens namn i sökfältet efter Kurs (t.ex. Transporträtt).

| V Sökkriterier                                                              |                            |                    |                        |  |  |  |  |  |  |  |  |
|-----------------------------------------------------------------------------|----------------------------|--------------------|------------------------|--|--|--|--|--|--|--|--|
| Tentamensdatum                                                              |                            | Utbildningsprogram | Sök utbildningsprogram |  |  |  |  |  |  |  |  |
| Kursversion ()                                                              | Sök *                      | Lärare             | Sök lärare             |  |  |  |  |  |  |  |  |
| Kurs                                                                        | 340117.1 Transporträtt × v | Campus             | Sök campus             |  |  |  |  |  |  |  |  |
| Anmälningsperioden är 🗌 Visa också de vars anmälningsperiod är slut<br>slut |                            |                    |                        |  |  |  |  |  |  |  |  |
| Q Sök Töm                                                                   |                            |                    |                        |  |  |  |  |  |  |  |  |

Välj rätt kurs och klicka på *Sök*. Då listas alla allmänna tentamenstillfällen som ordnas för ifrågavarande kurs. Klicka på *Anmäl dig* efter rätt tentamenstillfälle.

|   | Tentamenstillfälle 🕈     | Anmälningsperiod        | Kurs 🗢                      | Tentamens namn 🗢            | Kursversionens delprestation | Campusönskemål | Ansvarig lärare |             |
|---|--------------------------|-------------------------|-----------------------------|-----------------------------|------------------------------|----------------|-----------------|-------------|
| 0 | 25.04.2025 12.30 - 16.30 | 01.08.2024 - 17.04.2025 | 340117.1-3010 Transporträtt | 340117.1-3010 Transporträtt |                              | -              | Henrik Ringbom  | O Anmäl dig |
| 0 | 23.05.2025 12.30 - 16.30 | 01.08.2024 - 15.05.2025 | 340117.1-3010 Transporträtt | 340117.1-3010 Transporträtt |                              | -              | Henrik Ringbom  | O Anmäl dig |

Du har möjlighet att fylla i tilläggsinformation, t.ex. behov av individuella arrangemang, och sedan klickar du på den blåa *Anmäl dig*-knappen. Tenten/anmälningen kommer då synlig.

Om du vill ta tillbaka din anmälan ska du klicka på *Tillbaka*-knappen eller *Ångra*-knappen, beroende på i vilken vy du är. Tenten/anmälningen försvinner då från din anmälningslista. Du kan ta tillbaka din tentamensanmälan under tentens anmälningstid. Efter att tentamensanmälan har stängt måste du kontakta fakultetskansliet (<u>fsej-studieradgivare@abo.fi</u>) och be att din tentamensanmälan tas bort, ifall du inte kan delta i tenten.

|            |              |                 | 5              | spenou   | Kurs ∓   |                     | Tentamens | namn 🗢             | Kursversionens delprestation | Campusönskemål | Ansvarig lärare |            |
|------------|--------------|-----------------|----------------|----------|----------|---------------------|-----------|--------------------|------------------------------|----------------|-----------------|------------|
| O ○ 25.    | 5.04.2025 12 | 2.30 - 16.30 0  | 1.08.2024 - 17 | .04.2025 | 340117.1 | -3010 Transporträtt | 340117.1- | 3010 Transporträtt |                              | Âbo campus     | Henrik Ringbom  | 🗙 Tillbaka |
|            |              |                 |                |          |          |                     |           |                    |                              |                |                 |            |
| Status Dat | atum         | Tentamen        |                | Delten   | tamen    | Utrymme             |           |                    |                              |                |                 |            |
| O 25.0     | .04.2025     | 340117.1-3010 1 | Fransporträtt  |          |          | Placering ogjord    | O Ångra 🚯 |                    |                              |                |                 |            |

#### 2. Prestationsutdrag (Prestationer)

Här ser du vilka kurser du har avklarat, vilka vitsord du har fått, vem som har bedömt kursen och bedömningsdatum för kursen. Du kan också kolla eventuella godkända delprestationer i en kurs. Om du vill ha ett inofficiellt prestationsutdrag i PDF-format ska du gå till *ISP-fliken* under *Min studieplan*. Officiella intyg/prestationsutdrag får du på begäran från fakultetskansliet (<u>fsej-studieradgivare@abo.fi</u>).

#### 3. Kalender

Här kan du gå in och kolla ditt schema efter att du har gjort kursanmälan till alla kurser.

| Rum                                                   | Q- | Personer      | Q -         | Kursversioner    | Mina kursversioner | Grupper                        |        |
|-------------------------------------------------------|----|---------------|-------------|------------------|--------------------|--------------------------------|--------|
| Välj rum                                              |    | × FSE sepeppi |             | Välj kursversion |                    | Välj grupperna                 | ]      |
| <ul> <li>✓ &gt; Idag  <sup>™</sup>Välj dag</li> </ul> | g  |               | 4 - 8 Septe | mber 2023        |                    | Sinställningar månad vecka dag | ,<br>, |

Ovanför *Kursversioner*-rutan ska du klicka på *Mina kursversioner*-knappen, så plockas alla dina kurser in (som du har anmält dig till). Du kan se ditt schema i månadsvy, veckovy eller dagsvy. I *Kursversioner*-rutan kan du också manuellt mata in kurser, om du t.ex. vill kolla ifall föreläsningstiderna för vissa kurser krockar.

#### 4. Profil

Här kan du kolla dina studieuppgifter och närvarouppgifter och vid behov uppdatera dina person- och adressuppgifter. **OBS!** Här syns den adress som du uppgav i samband med din ansökan. Kom ihåg att uppdatera dina adressuppgifter om du har flyttat i samband med att du inleder dina studier.

#### 5. Terminsanmälan

Här finns länken till Oili-verktyget, via vilken du ska göra terminsanmälan alla kommande läsår.

#### 6. Korsstudier & Studera utomlands

Här finns länkar till information om korsstudier (studier vid andra inhemska universitet) och utbytesstudier.

# Frågor eller problem? Kontakta studierådgivare Minna Lostedt 😊